MyChart Video Visit How to Connect via Phone or Tablet (Recommended)

# INSTRUCCIONES EN ESPAÑOL SE PUEDE ENCONTRAR AL FONDO

#### 1. Download MyChart App

- a. Open the App Store or Google Play on your smart phone or tablet.
- b. Search for MyChart.
- c. Select Get or Download.
- d. Open the MyChart app.
- e. Read and accept the terms at the bottom.
- f. Search for and select Houston Methodist.
- g. Log in with your Houston Methodist MyChart username and password.

#### 2. Sign Consent Forms

- a. Log in to MyChart.
- b. Select Messages.
- c. Select the message entitled Video Visit Consent Form and Patient Instructions.
- d. Select the Telemedicine Consent Form hyperlink. Sign in if needed.
- e. Read and sign the form.

#### 3. Connect to Your Video Visit

- a. Log in to the **MyChart** app.
- b. Select Appointments from the main screen.
- c. Select MyChart Video Visit appointment with green camera icon.
  - i. If prompted, allow access to your microphone and camera.
- d. At the bottom, select Begin Visit to begin your video visit.
- e. Once connected, wait for your provider to join.
- f. If you have trouble connecting, call the support line at 713.441.7265.

#### 4. Video Visit Requirements and Trouble-Shooting Tips

- A stronger network connection via Wi-Fi or LTE will increase video and sound quality.
- Your mobile device should be adequately charged or plugged in during the visit.
- If the app quits upon connecting, reboot your device and try again.
- If the provider can't hear you and you are on an iPhone, ensure the ring/silent switch is on or use headphones.
- If the call gets disconnected from the video feed, both users should disconnect and reconnect to the visit.
- Video visits should be performed in a safe, private and secure location where you are comfortable discussing personal health information. Please do not connect while operating a motor vehicle.

# MyChart Video Visit How to Connect via Computer/Laptop

# 5. Sign Consent Forms

- a. Log in to MyChart.
- b. Select Messages.
- c. Select the message entitled Video Visit Consent Form and Patient Instructions.
- d. Select the Telemedicine Consent Form hyperlink.
- e. Please read and sign the form.

# 6. Test Camera and Microphone

At least 30 minutes before your scheduled video visit, test the video function in **MyChart** by following these instructions:

- a. Log in to MyChart.com. If prompted, allow access to your microphone and camera.
- b. Select the Visit tab.
- c. Select Upcoming Appts.
- d. Select Test Hardware. A new window will open, and you may be asked to download a plug-in.
  i.If successful, the icons for camera, microphone, speakers and network will turn green.
  ii.If an issue is detected, it will alert you. If you are unable to fix the issue, try a mobile device.

# 7. Connect to Your Video Visit

- a. Log in to MyChart website.
- b. Select the Visit tab.
- c. Select Upcoming Appts.
- d. Select MyChart Video Visit.
- e. Select Begin Video Visit.
- f. Once connected, wait for your provider to join.
- g. If you have trouble connecting, call the support line at 713.441.7265.

# 8. Video Visit Requirements and Trouble-Shooting Tips

- A stronger network connection via Wi-Fi or Hotspot will increase video and sound quality.
- Video visits should be performed in a safe, private and secure location where you are comfortable discussing personal health information. Do not connect while operating a motor vehicle.
- Your computer/laptop should be adequately charged or plugged in during the visit.
- If the video gets disconnected, both users should disconnect and reconnect to the visit.
- Your surrounding environment should be quiet with adequate lighting.

# VISITA DE VIDEO EN MYCHART COMO CONECTAR POR SMARTPHONE O TABLETA

# DESCARGAR EL APP MYCHART

- 1. Oprime App Store o Google Play en su smartphone o tableta
- 2. Busque por "MyChart" (una palabra)
- 3. Oprime INSTALAR
- 4. Abra a la app MyChart
- 5. Lea y acepte las condiciones
- 6. Busque por y oprime HOUSTON METHODIST
- 7. Ingrese con su nombre de usuario y contraseña

\*Si ya tiene la app MyChart con otra organización, o le gustaría añadir otra organización, oprime CAMBIAR ORGANIZACIÓN en la cima de la pantalla.

# FIRME EL FORMULARIO DE CONSENTIMIENTO

- 1. Ingrese a MyChart
- 2. Oprime MENSAJES
- 3. Abra el mensaje "Video Visit Consent Form and Patient Instructions"
- 4. Oprime "Telemedicine Consent Form" (ingrese si es necesario)
- 5. Por favor lea y firme el formulario

# CONECTAR A SU VISITA DE VIDEO

- 1. Ingrese a la app MyChart
- 2. Oprime CITAS desde la pantalla principal
- 3. Oprime la cite MyChart Video Visit (con icono de cámara)
- 4. En el fondo, oprime INICIAR VISITA para iniciar la visita de video
- 5. Desde allí, le tomará a la pantalla donde esperará por su doctor. Cuando conecte, el/ella aparecerá en cima de su video

# VISITA REQUIRIMIENTOS Y CONSEJOS

- Visitas debe ser hecho en un lugar seguro y privado donde esta cómodo discursando su salud personal. Por favor no conecte mientras manejar un vehículo
- Una conexión fuerte por WiFi o LTE ayudará la calidad de su video y audio
- Su smartphone debe ser cargado adecuadamente o enchufado durante la visita
- Si el doctor no le puede escuchar y tiene iPhone, asegúrese que su audio está funcionado
- Si la conexión desconecta, ambos usuarios deben desconectar y reconectar

Houston Methodist Virtual Health | 7550 Greenbriar Drive, Suite RB6-230, Houston, TX 77030 | 713.441.7265